# ASA 7.1/7.2: Ejemplo de Configuración de Permitir Tunelización Dividida para SVC en ASA

### Contenido

Introducción Prerequisites Requirements Componentes Utilizados Convenciones Antecedentes Configurar Diagrama de la red Configuraciones ASA con ASDM 5.2(2) Configuración de ASA 7.2(2) mediante CLI Establezca la Conexión VPN SSL con el SVC Verificación Troubleshoot Información Relacionada

### **Introducción**

Este documento proporciona instrucciones paso a paso sobre cómo permitir el acceso a Internet de los clientes VPN de capa de socket seguro (SSL) mientras se tunelizan en un Cisco Adaptive Security Appliance (ASA). Esta configuración permite el acceso seguro de SVC a los recursos corporativos a través de SSL y proporciona acceso no seguro a Internet con el uso de tunelización dividida.

La capacidad de transmitir tráfico seguro y no seguro en la misma interfaz se conoce como tunelización dividida. La tunelización dividida requiere que especifique exactamente qué tráfico está protegido y cuál es el destino de ese tráfico, de modo que sólo el tráfico especificado entre en el túnel, mientras que el resto se transmite sin cifrar a través de la red pública (Internet).

### **Prerequisites**

#### **Requirements**

Asegúrese de cumplir estos requisitos antes de intentar esta configuración:

- Privilegios administrativos locales en todas las estaciones de trabajo remotas
- Controles Java y ActiveX en la estación de trabajo remota
- El puerto 443 (SSL) no está bloqueado en ninguna parte a lo largo de la ruta de conexión

#### **Componentes Utilizados**

La información que contiene este documento se basa en las siguientes versiones de software y hardware.

- Cisco 5500 Series Adaptive Security Appliance (ASA) que ejecuta la versión de software 7.2(2)
- Cisco SSL VPN Client versión para Windows 1.1.4.179Nota: Descargue el paquete SSL VPN Client (sslclient-win\*.pkg) de la descarga de software de Cisco (sólo clientes registrados). Copie el SVC a la memoria flash del ASA, que se descargará a los equipos de usuario remotos para establecer la conexión SSL VPN con ASA. Refiérase a la sección Instalación del Software SVC de la Guía de Configuración de ASA para obtener más información.
- PC que ejecuta Windows 2000 Professional SP4 o Windows XP SP2
- Versión 5.2(2) de Cisco Adaptive Security Device Manager (ASDM)

The information in this document was created from the devices in a specific lab environment. All of the devices used in this document started with a cleared (default) configuration. If your network is live, make sure that you understand the potential impact of any command.

#### **Convenciones**

Consulte Convenciones de Consejos Técnicos de Cisco para obtener más información sobre las convenciones sobre documentos.

### **Antecedentes**

El SSL VPN Client (SVC) es una tecnología de tunelización VPN que ofrece a los usuarios remotos las ventajas de un cliente VPN IPsec sin necesidad de que los administradores de red instalen y configuren clientes VPN IPsec en equipos remotos. El SVC utiliza el cifrado SSL que ya está presente en el equipo remoto, así como el inicio de sesión WebVPN y la autenticación del dispositivo de seguridad.

Para establecer una sesión SVC, el usuario remoto ingresa la dirección IP de una interfaz WebVPN del dispositivo de seguridad en el navegador y el navegador se conecta a esa interfaz y muestra la pantalla de inicio de sesión WebVPN. Si satisface el inicio de sesión y la autenticación, y el dispositivo de seguridad lo identifica como que necesita el SVC, el dispositivo de seguridad descarga el SVC en el equipo remoto. Si el dispositivo de seguridad lo identifica con la opción de utilizar el SVC, el dispositivo de seguridad descarga el SVC en el equipo remoto mientras presenta un link en la ventana para saltear la instalación del SVC.

Después de descargar, el SVC se instala y configura a sí mismo y, a continuación, el SVC permanece o se desinstala, lo que depende de la configuración, del equipo remoto cuando finaliza la conexión.

## **Configurar**

En esta sección encontrará la información para configurar las funciones descritas en este documento.

Nota: Use el Command Lookup Tool (únicamente clientes registrados) para obtener más

información sobre los comandos que se utilizan en esta sección.

#### Diagrama de la red

En este documento, se utiliza esta configuración de red:

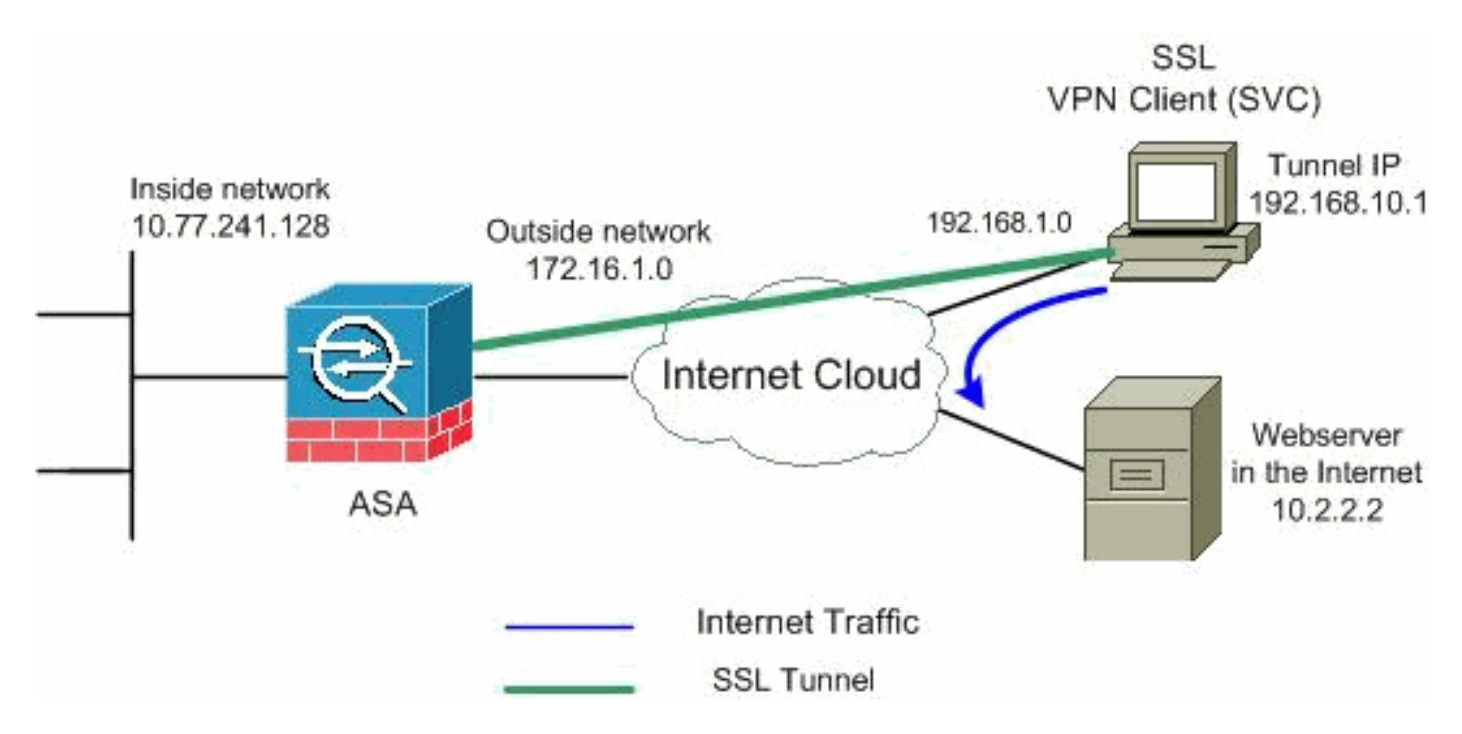

**Nota:** Los esquemas de direccionamiento IP utilizados en esta configuración no son legalmente enrutables en Internet. Son <u>direcciones RFC 1918</u> que se han utilizado en un entorno de laboratorio.

#### Configuraciones ASA con ASDM 5.2(2)

Complete estos pasos para configurar SSL VPN en ASA con Tunelización Dividida como se muestra:

- El documento asume que la configuración básica, como la configuración de la interfaz, etc., ya está hecha y funciona correctamente. Nota: Consulte <u>Permiso de Acceso HTTPS para</u> <u>ASDM</u> para permitir que el ASA sea configurado por el ASDM. Nota: WebVPN y ASDM no se pueden habilitar en la misma interfaz ASA a menos que cambie los números de puerto. Consulte <u>ASDM y WebVPN Habilitados en la Misma Interfaz de ASA para obtener más</u> <u>información.</u>
- 2. Elija Configuration > VPN > IP Address Management > IP Pools para crear un pool de direcciones IP: vpnpool para clientes

| Name:                | vpnpool        |   |
|----------------------|----------------|---|
| Starting IP Address: | 192.168.10.1   |   |
| Ending IP Address:   | 192.168.10.254 |   |
| Subnet Mask:         | 255.255.255.0  | - |

Haga clic en Apply (Aplicar).

3. Habilite WebVPNElija Configuration > VPN > WebVPN > WebVPN Access y resulte la interfaz exterior con el mouse y haga clic en Enable. Marque la casilla de verificación Enable Tunnel Group Drop-down List on WebVPN Login Page para habilitar la lista desplegable que aparece en la página de inicio de sesión para los usuarios, para elegir sus respectivos

| grupos.                      |                                                          |          |
|------------------------------|----------------------------------------------------------|----------|
| Configuration > VPN > WebVPN | I > WebVPN Access                                        |          |
| VPN Wizard                   | -WebVPN Access                                           |          |
| 🕀 🚰 General                  |                                                          |          |
| Ē-∱ KE                       | Configure access parameters for WebVPN.                  |          |
| 🔁 📲 IPSec                    |                                                          |          |
| E - B P Address Management   |                                                          |          |
| Assignment                   |                                                          |          |
| P Pools                      | Interface WebVPN Enabled                                 | (Enskle) |
| - INAC                       | incida kin                                               |          |
| P-LE WebVPN                  |                                                          |          |
| WebVPN Access                |                                                          | Disable  |
| Proxies                      |                                                          |          |
| APCF                         |                                                          |          |
| Auto Signon                  |                                                          |          |
| Cache                        |                                                          |          |
| Content Rewrite              |                                                          |          |
| Java Trustpoint              | Port Number 443                                          |          |
| Proxy Bypass                 |                                                          |          |
| Derd Farmendern              | Default Me Timeout: 1800 seconde                         |          |
| Port Forwarding              |                                                          |          |
| Veopage Customiza            | May Saccine Lint 2                                       |          |
| - Focosting                  |                                                          |          |
| - SSL VPN Client             | MishVPNI Memory Sizer 50                                 |          |
| - SSO Servers                | webver wenter y daze. Do po or total physical menter y   |          |
| E-mail Proxy                 | Finable Tunnel Group Drop-down List on WebVPN Login Page |          |
|                              |                                                          |          |
| 1                            |                                                          |          |
|                              | Apply Reset                                              |          |
| Log Constant                 |                                                          |          |

Haga clic en Apply (Aplicar).Elija **Configuration > VPN > WebVPN > SSL VPN Client > Add** para agregar la imagen del cliente SSL VPN de la memoria flash de ASA como se muestra.

|                    |                                                                                   |                                                            | sh. |
|--------------------|-----------------------------------------------------------------------------------|------------------------------------------------------------|-----|
|                    |                                                                                   | Upload                                                     |     |
| ОК                 | Cancel                                                                            | Help                                                       |     |
| owse Flash Dialog  |                                                                                   |                                                            |     |
| Folders            | Files                                                                             |                                                            |     |
| 🖃 🥏 disk0:         | FileName 🔺                                                                        | Size (bytes)                                               |     |
| 🕀 🛄 log            | asdm-603.bin                                                                      | 6,851,212                                                  | ł   |
| the crypto_archive | asa803-k8.bin                                                                     | 14,635,008                                                 |     |
|                    | admin.cfg                                                                         | 1,220                                                      |     |
|                    | anyconnect-win-2.0.0                                                              | 2,635,734                                                  |     |
|                    | arrycornicol-min-2.0.0                                                            |                                                            |     |
|                    | asdm-602.bin                                                                      | 6,889,764                                                  |     |
|                    | asdm-602.bin<br>asa722-k8.bin                                                     | 6,889,764<br>8,312,832                                     |     |
|                    | asdm-602.bin<br>asa722-k8.bin<br>asdm-522.bin                                     | 6,889,764<br>8,312,832<br>5,623,108                        |     |
|                    | asdm-602.bin<br>asa722-k8.bin<br>asdm-522.bin<br>asa802-k8.bin                    | 6,889,764<br>8,312,832<br>5,623,108<br>14,524,416          |     |
|                    | asdm-602.bin<br>asa722-k8.bin<br>asdm-522.bin<br>asa802-k8.bin<br>old_running.cfg | 6,889,764<br>8,312,832<br>5,623,108<br>14,524,416<br>1,841 |     |

Click

| 🎼 P | dd SSL ¥PN Client In | nage           |                       |      |            |
|-----|----------------------|----------------|-----------------------|------|------------|
|     | Flash SVC Image:     | disk0:/sslcliv | ent-win-1.1.4.179.pkg |      | Browse Fla |
|     |                      |                |                       |      | Upload.    |
| OK. |                      | ок             | Cancel                | Help | Clic       |

k OK.Haga clic en la casilla de verificación SSL VPN Client.

| Configuration > VPN > WebVPI                                                                                            | N > SSL VPN Client                                     |  |
|----------------------------------------------------------------------------------------------------|--------------------------------------------------------|--|
| VPN Wizard<br>General<br>F Sike<br>F Sec<br>F Sec<br>F Sec<br>F Address Management<br>VebVPN<br>VebVPN<br>WebVPN Access | SSL VPN Client<br>Configure SSL VPN Client parameters. |  |

Haga clic en Apply (Aplicar). Configuración CLI Equivalente:

4. Configure la Política de GrupoElija Configuration > VPN > General > Group Policy > Add (Internal Group Policy) para crear una política interna de grupo clientgroup. Bajo General, elija la casilla de verificación WebVPN para habilitar el WebVPN como protocolo de tunelización.

| 🚰 Add Internal Group Policy |                      |                                                                           |
|-----------------------------|----------------------|---------------------------------------------------------------------------|
| Name: Clientgroup           |                      |                                                                           |
| General IPSec Client Config | guration   Client Fi | rewall │ Hardware Client │ NAC │ Web∨PN │                                 |
| Check an Inherit checkbox t | to let the correspo  | nding setting take its value from the d <mark>efault</mark> group policy. |
| Tunneling Protocols:        | 🗖 Inherit            | □ IPSec 🔽 WebVPN □ L2TP over IPSec                                        |
| Filter:                     | 🔽 Inherit            | Manage                                                                    |

En la pestaña **Configuración del Cliente > Parámetros Generales del Cliente**, desmarque el cuadro **Heredar** para la Política de Túnel Dividido y elija **Lista de Red de Túnel Debajo** de la lista desplegable.Desmarque la casilla **Heredar** para **Lista de Red de Túnel Dividido** y luego haga clic en **Administrar** para iniciar el Administrador de

| ACL.                                              |                                  |                                           |
|---------------------------------------------------|----------------------------------|-------------------------------------------|
| Edit Internal Group Policy: clientgroup           |                                  |                                           |
| Neme:                                             |                                  |                                           |
| Internet Internet                                 |                                  |                                           |
| General   IPSec Client Configuration   Client Fir | rewall Hardware Client           | NAC WebVPN                                |
|                                                   | unding and ting take the control | a fuana flaa ala far ili awar na maliar i |
| check an innent checkbox to let the correspo      | riung setting take its valu      | e from the default group policy.          |
| General Client Parameters Cisco Client Para       | meters   Microsoft Client        | Parameters                                |
|                                                   |                                  | a sugar a sugar                           |
| Banner:                                           | I⊻ Inherit                       | Edit Banner                               |
| Default Domain:                                   | 🔽 Inherit                        |                                           |
|                                                   |                                  |                                           |
| Split Tunnel DNS Names (space delimited):         | 🔽 Inherit                        |                                           |
| Cull Trans I Delive                               | E lukant                         |                                           |
| Split Tunnel Policy:                              |                                  |                                           |
| Split Tunnel Network List:                        |                                  | None Manage                               |
|                                                   | C                                |                                           |
| Address pools                                     |                                  |                                           |
| 🔽 Inherit                                         |                                  |                                           |
| Available Pools                                   |                                  | Assigned Pools (up to 6 entries)          |
|                                                   | Add>>                            |                                           |
|                                                   |                                  |                                           |
|                                                   |                                  |                                           |
|                                                   |                                  |                                           |
|                                                   |                                  |                                           |
|                                                   |                                  |                                           |
| 2                                                 |                                  |                                           |
| OK                                                | Cancel                           | Help                                      |
|                                                   | 0.000                            |                                           |

Dentro del Administrador de ACL, elija Add > Add ACL... para crear una nueva lista de acceso.

| CL Manager                 | d ACL          |           |             |
|----------------------------|----------------|-----------|-------------|
| 🗣 Add 👻 💕 Edit 🥤           | 🕽 Delete 🔶 🛧 🤞 | - X = 4 - |             |
| 🔂 Add ACL                  | dress          | Action    | Description |
| 🔂 Add ACE                  |                |           |             |
| 🔹 Insert<br>🐺 Insert After |                |           |             |

Asigne un nombre al ACL y haga clic en

| Add 👻 🛒 | Edit <u> </u> | ✓ %    |             |
|---------|---------------|--------|-------------|
| No      | Address       | Action | Description |
| Add ACL |               |        | ×           |

Una vez asignado el nombre ACL, elija Add > Add ACE para agregar una Entrada de Control de Acceso (ACE).Defina el ACE que corresponde al LAN detrás del ASA. En este caso, la red es 10.77.241.128/26 y elija Permit.Haga clic en OK para salir del Administrador de ACL.

| 40          | Address          | Action | Description |   |
|-------------|------------------|--------|-------------|---|
| plit-tunnel |                  |        |             |   |
| Add ACE     |                  |        |             |   |
| Action      |                  |        |             |   |
| Action:     | 🖌 Permit 💌       |        |             |   |
|             | • · •···         |        |             |   |
| Host/Netwo  | ork              |        |             |   |
| IP Addres   | s: 10.77.241.128 |        |             | - |
|             | 255 255 255 192  |        |             | - |
| Netmask:    |                  |        |             |   |
| Netmask:    |                  |        |             |   |
|             | 255 255 255 192  |        |             | - |

Asegúrese de que la ACL que acaba de crear esté seleccionada para la Lista de Red de Túnel Dividido.Haga clic en OK para volver a la configuración de la Política de Grupo.

| 撞 Edit Internal Group Policy: clientgroup          |                                                                               |                                  |
|----------------------------------------------------|-------------------------------------------------------------------------------|----------------------------------|
| Name: clientgroup                                  |                                                                               |                                  |
| General IPSec Client Configuration Client Firewa   | all Hardware Client                                                           | NAC WebVPN                       |
| Check an Inherit checkbox to let the corresponding | g setting take its value                                                      | e from the default group policy. |
| General Client Parameters Cisco Client Paramete    | rs   Microsoft Client F                                                       | Parameters                       |
| Banner:                                            | 🔽 Inherit                                                                     | Edit Banner                      |
| Default Domain:                                    | 🔽 Inherit                                                                     |                                  |
| Split Tunnel DNS Names (space delimited):          | 🔽 Inherit                                                                     |                                  |
| Split Tunnel Policy:                               | 🔲 Inherit                                                                     | Tunnel Network List Below        |
| Split Tunnel Network List:                         | 🗖 Inherit                                                                     | split-tunnel Manage              |
| Address pools                                      |                                                                               |                                  |
| 🔽 Inherit                                          |                                                                               |                                  |
| Available Pools                                    | Add>><br>< <remove< th=""><th>Assigned Pools (up to 6 entries)</th></remove<> | Assigned Pools (up to 6 entries) |
|                                                    |                                                                               | ,                                |
| ок                                                 | Cancel                                                                        | Help                             |

En la página principal, haga clic en **Aplicar** y luego **Enviar** (si es necesario) para enviar los comandos al ASA.Para la opción Use SSL VPN Client, desmarque la casilla de verificación **Inherit** y haga clic en el botón de opción **Opcional**.Esta opción permite al cliente remoto elegir si hacer clic en la pestaña **WebVPN > SSLVPN Client** y elegir estas opciones:No descargue el SVC. La opción Always (Siempre) garantiza que el SVC se descargue a la estación de trabajo remota durante cada conexión VPN SSL.Para la opción Keep Installer on Client System, desmarque la casilla de selección **Inherit, y haga clic en el botón de opción Yes.**Esta acción permite que el software SVC permanezca en la máquina del cliente; Por lo tanto, no es necesario que el ASA descargue el software SVC al cliente cada vez que se hace una conexión. Esta opción es una buena opción para los usuarios remotos que suelen acceder a la red corporativa.Para la opción Intervalo de Renegociación, desmargue la casilla

Inherit, desmarque la casilla de selección Unlimited, e ingrese el número de minutos hasta la generación de la nueva clave.La seguridad se mejora al establecer los límites en el tiempo que una clave es válida.Para la opción Método de Renegociación, desmarque la casilla de selección Inherit, y haga clic el botón de opción SSL. La renegociación puede utilizar el túnel SSL actual o un túnel nuevo creado expresamente para la renegociación.Los atributos de SSL VPN Client deben configurarse como se muestra en esta

| Name:  cl        | ientgroup                  |                       |                        |                        |             |
|------------------|----------------------------|-----------------------|------------------------|------------------------|-------------|
| General   IPSec  | Client Configuration C     | lient Firewall   Hard | ware Client   NAC 🧕    | Neb/PN                 |             |
| Configure Web\   | /PN attributes using the f | ollowing tabs .       |                        |                        |             |
| Check an Inherit | checkbox to let the corr   | esponding setting ta  | ake its value from the | default group polic    | cy.         |
| Functions Co     | ontent Filtering Homepa    | ge   Port Forwarding  | g Other SSL VPN        | Client Auto Signo      | on          |
| Use SSL VF       | PN Client:                 | 🗖 Inherit             | C Always               | • Optional             | C Never     |
| Keep Install     | er on Client System:       | 🗖 Inherit             | ( Yes                  | C No                   |             |
| Compressio       | n:                         | 🔽 Inherit             | C Enable               | $oldsymbol{C}$ Disable |             |
| Keepalive M      | lessages:                  | 🔽 Inherit             | 🗖 Enable               | Interval:              | secon       |
| Key Renego       | otiation Settings          |                       |                        |                        |             |
| Renegot          | iation Interval:           | 🗌 Inherit             | 🗌 Unlimited            | 30                     | minutes     |
| Renegot          | iation Method:             | 🗖 Inherit             | C None                 | ( 55L                  | C New tunne |
| Dead Peer [      | Detection                  |                       |                        |                        |             |
| Gatewa           | y Side Detection:          | 🔽 Inherit             | Enable                 | Interval:              | secon       |
| Client Si        | de Detection:              | 🔽 Inherit             | 🔽 Enable               | Interval:              | secon       |

Haga clic en OK y en **Apply**.

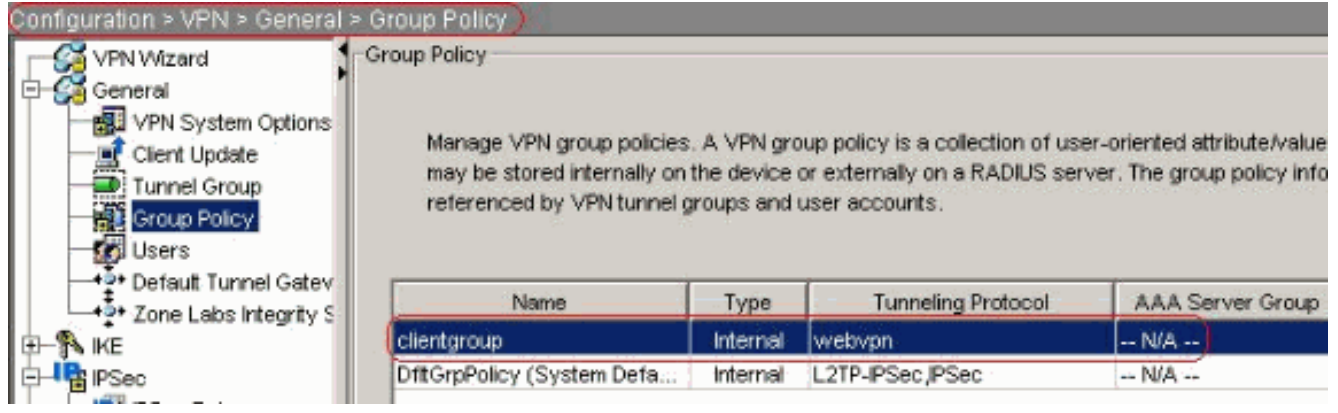

#### Configuración CLI Equivalente:

 Elija Configuration > VPN > General > Users > Add para crear una nueva cuenta de usuario ssluser1. Haga clic en OK y en

| Username:               | ssluser1                   |    |
|-------------------------|----------------------------|----|
| Password:               | *****                      |    |
| Confirm Password:       | ******                     |    |
| 🔲 User authenti         | cated using MSCHAP         |    |
| Privilege level is used | with command authorization | e. |
| Privilege Level:        | 2                          | •  |

onfiguración CLI Equivalente:

 Elija Configuration > Properties > AAA Setup > AAA Servers Groups > Edit para modificar el grupo de servidores predeterminado LOCAL y elija la casilla de verificación Enable Local User Lockout con el valor máximo de intentos como 16.

| Configuration > Properties > A | AA Setup > AAA Server Gro                                                                                                    | ups                 |                              |                      |          |
|--------------------------------|----------------------------------------------------------------------------------------------------|---------------------|------------------------------|----------------------|----------|
| Startup Wizard                 | AAA Server Groups                                                                                                    | -                   |                              |                      |          |
| 🖯 🚽 AAA Setup                  | 1                                                                                                    |                     |                              |                      |          |
| AAA Server Groups              | AAA server groups                                                                                                    |                     |                              |                      |          |
| - Auth. Prompt                 | Samuel Comm                                                                                                    | Destand             | A new setting Martin         | Beautivelian Maria   |          |
| LDAP Attribute Map             | Server Group                                                                                                    | Protocol            | Accounting Mode              | Reactivation Mode    | Add      |
| Anti-Spoofing                  | LOCAL                                                                                                    | LOCAL               |                              |                      | Edit     |
| E - B ARP                      | 🗯 Edit LOCAL Server Gro                                                                                                    | oup                 |                              |                      | ×        |
| - 🛃 Auto Update                | Sector and the sector of the sector of the s |                     |                              |                      | Delete   |
| Gient Update                   | This facture allows to                                                                                                    | onacity the maxim   | um number of folloci offen   | unto to ollow hotoro | -        |
| Certificate                    | locking out a user and                                                                                                    | I denu access to th | a user. This limit is anning | able only when local |          |
| E Provice Access               | database is used for                                                                                                    | authentication.     | e aser. The line is appro-   | able only whethera   |          |
| AAA Access                     |                                                                                                    |                     |                              |                      |          |
| HTTPS/ASDM                     | Extended and the                                                                                                    | d only at           |                              |                      |          |
| Secure Shell                   | Enduie Local Use                                                                                                    | LOCKOUL:            |                              |                      | -        |
| Teinet                         |                                                                                                    |                     | A                            |                      | Add      |
| Virtual Access                 | Maximum Attempt                                                                                                    | s: (16)             |                              |                      | -        |
| Device Administration          |                                                                                                    |                     |                              |                      | Ealt     |
| The purch services             |                                                                                                    |                     |                              |                      | Delete   |
| Hab Availability and Sad       |                                                                                                    |                     |                              |                      | Deele    |
| Fellower                       |                                                                                                    |                     | 12                           |                      | Move I.  |
| Exerment                       | OF                                                                                                    | Ó Í Í               | Cancel H                     | elp                  |          |
|                                |                                                                                                    |                     |                              |                      | Move Dry |

Configuración CLI Equivalente:

7. Configure el Grupo de TúnelElija Configuration > VPN > General > Tunnel Group > Add (WebVPN access) para crear un nuevo grupo de túnel ssigroup.En la ficha General > Básica, elija la Directiva de grupo como grupo de clientes de la lista desplegable.

| 付 Add Tunnel G | roup             |                                 |                 |                |               |             |
|----------------|------------------|---------------------------------|-----------------|----------------|---------------|-------------|
| Name:          | sslgroup         | )                               | _ ,             | Type: wet      | ovpn          |             |
| General V      | VebVPN           |                                 |                 |                |               |             |
| Configure      | general acce     | ss <mark>attribut</mark> es fro | om the followin | ng sub-tabs.   |               |             |
| Basic A        | uthentication    | Authorization                   | Accounting      | Client Addr    | ess Assignmer | nt Advanced |
| Group          | Policy:          | clientgroup                     | •               | ]              |               |             |
| n St           | rip the realm fr | om username k                   | pefore passing  | j it on to the | AAA server    |             |

En **General > ficha Client Address Assignment**, en Address Pools, haga clic en **Add >>** para asignar el conjunto de direcciones disponible **vpnpool**.

| Ivame:  | Issigroup        |                        | туре:            | lwepvpn                           |                                         |
|---------|------------------|------------------------|------------------|-----------------------------------|-----------------------------------------|
| eneral  | VVebVPN          |                        |                  |                                   |                                         |
| Configu | re general acce: | ss attributes from the | following sub    | o-tabs.                           |                                         |
| Basic   | Authentication   | Authorization Acco     | unting Client    | Address Assignmen                 | t Advanced                              |
| т       | o specify wheth  | ner to use DHCP or ad  | Idress pools f   | or address assignme               |                                         |
| ×       | IP Address Mar   | nagement > Assignme    | ent.             |                                   | ,,,,,,,,,,,,,,,,,,,,,,,,,,,,,,,,,,,,,,, |
|         | DHCP Servers     | <del>8</del>           |                  |                                   |                                         |
|         |                  |                        |                  |                                   |                                         |
|         |                  |                        |                  | 101                               |                                         |
|         | IP Address:      |                        | Add >>           | •                                 |                                         |
|         | IP Address:      |                        | Add >><br>Delete | >                                 |                                         |
|         | IP Address:      |                        | Add >><br>Delete | •                                 |                                         |
|         | IP Address:      |                        | Add >><br>Delete | •                                 |                                         |
|         | IP Address:      |                        | Add >><br>Delete |                                   |                                         |
|         | IP Address:      | nterface-specific add  | Add >><br>Delete | o to the Advanced tal             | b.                                      |
|         | IP Address:      | nterface-specific add  | Add >><br>Delete | o to the Advanced tal<br>Assigned | b.                                      |

En la ficha **WebVPN > Alias de grupo y URLs**, escriba el nombre de alias en el cuadro de parámetros y haga clic en **Agregar >>** para que aparezca en la lista de nombres de grupo en la página de inicio de

sesión.

| Configure MehVPN access | attributes from the following sub-t | ahe                     |                 |
|-------------------------|-------------------------------------|-------------------------|-----------------|
|                         | an induces from the following sub-t | 1                       |                 |
| Jasic   NetBIOS Servers | Froup Allases and OKLS Web Pag      | ge                      |                 |
| Group Aliases           |                                     |                         | 40              |
|                         |                                     |                         |                 |
|                         |                                     | Alias                   | Statu:          |
| Alias:                  | Add >>                              | Alias<br>sslgroup_users | Statu<br>enable |

Haga clic en OK y en Apply.Configuración CLI Equivalente:

8. Configure el NATElija Configuration > NAT > Add > Add Dynamic NAT Rule para el tráfico

#### que viene de la red interna que se puede traducir con la dirección IP externa 📻 Add Dynamic NAT Rule Real Address Interface: inside IP Address: 0.0.0.0 0.0.0.0 Netmask: Dynamic Translation Interface: outside 🖶 Add 🗹 Edit 📋 Delete Pool ID Select Addresses Pool 🖳 172.16.1.5 1 ~ NAT Options... OK Cancel Help 172.16.1.5. Haga clic en

Aceptar y haga clic en Aplicar en la página principal. Configuración CLI Equivalente:

9. Configure la exención nat para el tráfico de retorno desde la red interna al cliente VPN. ciscoasa(config)#access-list nonat permit ip 10.77.241.0 192.168.10.0 ciscoasa(config)#access-list nonat permit ip 192.168.10.0 10.77.241.0 ciscoasa(config)#nat (inside) 0 access-list nonat

### Configuración de ASA 7.2(2) mediante CLI

| Cisco ASA 7.2(2)                           |
|--------------------------------------------|
|                                            |
| ciscoasa# <b>show running-config</b>       |
| : Saved                                    |
| :                                          |
| ASA Version 7.2(2)                         |
| !                                          |
| hostname ciscoasa                          |
| enable password 8Ry2YjIyt7RRXU24 encrypted |
| names                                      |
| !                                          |
| interface Ethernet0/0                      |
| nameif inside                              |
| security-level 100                         |
| ip address 10.77.241.142 255.255.255.192   |
| !                                          |
| interface Ethernet0/1                      |

```
nameif outside
 security-level 0
ip address 172.16.1.1 255.255.255.0
1
interface Ethernet0/2
shutdown
no nameif
no security-level
no ip address
interface Ethernet0/3
shutdown
no nameif
no security-level
no ip address
interface Management0/0
shutdown
no nameif
no security-level
no ip address
!
passwd 2KFQnbNIdI.2KYOU encrypted
ftp mode passive
access-list split-tunnel standard permit 10.77.241.128
255.255.255.192
!--- ACL for Split Tunnel network list for encryption.
access-list nonat permit ip 10.77.241.0 192.168.10.0
access-list nonat permit ip 192.168.10.0 10.77.241.0 !--
- ACL to define the traffic to be exempted from NAT.
pager lines 24 mtu inside 1500 mtu outside 1500 ip local
pool vpnpool 192.168.10.1-192.168.10.254
!--- The address pool for the SSL VPN Clients no
failover icmp unreachable rate-limit 1 burst-size 1 asdm
image disk0:/asdm-522.bin no asdm history enable arp
timeout 14400 global (outside) 1 172.16.1.5
!--- The global address for Internet access used by VPN
Clients. !--- Note: Uses an RFC 1918 range for lab
setup. !--- Apply an address from your public range
provided by your ISP. nat (inside) 0 access-list nonat
!--- The traffic permitted in "nonat" ACL is exempted
from NAT. nat (inside) 1 0.0.0.0 0.0.0.0
access-group 100 in interface outside
route outside 0.0.0.0 0.0.0.0 172.16.1.2 1
timeout xlate 3:00:00
timeout conn 1:00:00 half-closed 0:10:00 udp 0:02:00
icmp 0:00:02
timeout sunrpc 0:10:00 h323 0:05:00 h225 1:00:00 mgcp
0:05:00 mgcp-pat 0:05:0
timeout sip 0:30:00 sip_media 0:02:00 sip-invite 0:03:00
sip-disconnect 0:02:
timeout uauth 0:05:00 absolute
group-policy clientgroup internal
!--- Create an internal group policy "clientgroup".
group-policy clientgroup attributes
vpn-tunnel-protocol webvpn
!--- Enable webvpn as tunneling protocol. split-tunnel-
```

| DOTICY LUIMETSDECTITED                                                                                                    |
|----------------------------------------------------------------------------------------------------|
| anlit_tunnol_notwork_ligt walue anlit_tunnol                                                                                                    |
| spiit-tunnei-network-fist value spiit-tunnei                                                                                                    |
|                                                                                                    |
| <i>! Encrypt the traffic specified in the split tunnel</i>                                                                                                    |
| ACL only. webvpn                                                                                                    |
| svc required                                                                                                    |
| 510 10441104                                                                                                    |
|                                                                                                    |
| ! Activate the SVC under webvpn mode. <b>svc keep-</b>                                                                                                    |
| installer installed                                                                                                    |
|                                                                                                    |
| I then the convictor and the court of the court                                                                                                    |
| ! when the security appliance and the SVC perform a                                                                                                    |
| rekey, ! they renegotiate the crypto keys and                                                                                                    |
| initialization vectors, ! and increase the security                                                                                                    |
| of the connection suc rekey time 30                                                                                                    |
|                                                                                                    |
|                                                                                                    |
| <i>! Command that specifies the number of minutes !</i>                                                                                                    |
| from the start of the session until the rekey takes                                                                                                    |
| place, I from 1 to 10080 (1 week), svc rekey method                                                                                                    |
|                                                                                                    |
| SSI                                                                                                    |
|                                                                                                    |
| ! Command that specifies that SSL renegotiation !                                                                                                    |
| takes place during SVC rekey username ssluser1 password                                                                                                    |
| eakes place during bye lekey. abelinane bblabeli pubbwela                                                                                                    |
| ZRNW85jZqEavd5P. encrypted                                                                                                    |
|                                                                                                    |
| ! Create an user account "ssluser1". aaa local                                                                                                    |
| authentication attempts max-fail 16                                                                                                    |
|                                                                                                    |
|                                                                                                    |
| ! Enable the AAA local authentication. http server                                                                                                    |
| enable http 0.0.0.0 0.0.0.0 inside no snmp-server                                                                                                    |
| location no compacerver contact compacerver enable trang                                                                                                    |
| iocacion no simp-server concact simp-server enable craps                                                                                                    |
| snmp authentication linkup linkdown coldstart <b>tunnel-</b>                                                                                                    |
| group sslgroup type webvpn                                                                                                    |
|                                                                                                    |
| I Croate a tunnel group "gglgroup" with tune ag                                                                                                    |
| create a tunner group ssigroup with type as                                                                                                    |
| WebVPN. tunnel-group sslgroup general-attributes                                                                                                    |
| address-pool vpnpool                                                                                                    |
|                                                                                                    |
| I Accoriate the address peel impreel created                                                                                                    |
| : Associate the address poor vphpoor created.                                                                                                    |
|                                                                                                    |
| default-group-policy clientgroup                                                                                                    |
| default-group-policy clientgroup                                                                                                    |
| <b>default-group-policy clientgroup</b>                                                                                                    |
| default-group-policy clientgroup<br>! Associate the group policy "clientgroup" created.                                                                                                    |
| default-group-policy clientgroup<br>! Associate the group policy "clientgroup" created.<br>tunnel-group sslgroup webvpn-attributes                                                                                                    |
| default-group-policy clientgroup<br>! Associate the group policy "clientgroup" created.<br>tunnel-group sslgroup webvpn-attributes                                                                                                    |
| <pre>default-group-policy clientgroup  ! Associate the group policy "clientgroup" created.  tunnel-group sslgroup webvpn-attributes  group-alias sslgroup_users enable</pre>                                                                                                    |
| <pre>default-group-policy clientgroup  ! Associate the group policy "clientgroup" created.  tunnel-group sslgroup webvpn-attributes  group-alias sslgroup_users enable</pre>                                                                                                    |
| <pre>default-group-policy clientgroup  ! Associate the group policy "clientgroup" created. tunnel-group sslgroup webvpn-attributes  group-alias sslgroup_users enable </pre>                                                                                                    |
| <pre>default-group-policy clientgroup  ! Associate the group policy "clientgroup" created. tunnel-group sslgroup webvpn-attributes  group-alias sslgroup_users enable  ! Configure the group alias as sslgroup-users. telnet</pre>                                                                                                    |
| <pre>default-group-policy clientgroup  ! Associate the group policy "clientgroup" created. tunnel-group sslgroup webvpn-attributes  group-alias sslgroup_users enable  ! Configure the group alias as sslgroup-users. telnet timeout 5 ssh timeout 5 console timeout 0 ! class-map</pre>                                                                                                    |
| <pre>default-group-policy clientgroup  ! Associate the group policy "clientgroup" created. tunnel-group sslgroup webvpn-attributes  group-alias sslgroup_users enable  ! Configure the group alias as sslgroup-users. telnet timeout 5 ssh timeout 5 console timeout 0 ! class-map inspection default match default-inspection-traffic ! !</pre>                                                                                                    |
| <pre>default-group-policy clientgroup ! Associate the group policy "clientgroup" created. tunnel-group sslgroup webvpn-attributes group-alias sslgroup_users enable ! Configure the group alias as sslgroup-users. telnet timeout 5 ssh timeout 5 console timeout 0 ! class-map inspection_default match default-inspection-traffic ! ! policy map time inspect dng proget dng map parameters</pre>                                                                                                    |
| <pre>default-group-policy clientgroup  ! Associate the group policy "clientgroup" created. tunnel-group sslgroup webvpn-attributes  group-alias sslgroup_users enable  ! Configure the group alias as sslgroup-users. telnet timeout 5 ssh timeout 5 console timeout 0 ! class-map inspection_default match default-inspection-traffic ! ! policy-map type inspect dns preset_dns_map parameters</pre>                                                                                                    |
| <pre>default-group-policy clientgroup  ! Associate the group policy "clientgroup" created.  tunnel-group sslgroup webvpn-attributes  group-alias sslgroup_users enable  ! Configure the group alias as sslgroup-users. telnet  timeout 5 ssh timeout 5 console timeout 0 ! class-map  inspection_default match default-inspection-traffic ! !  policy-map type inspect dns preset_dns_map parameters  message-length maximum 512 policy-map global_policy</pre>                                                                                                    |
| <pre>default-group-policy clientgroup  ! Associate the group policy "clientgroup" created.  tunnel-group sslgroup webvpn-attributes  group-alias sslgroup_users enable  ! Configure the group alias as sslgroup-users. telnet  timeout 5 ssh timeout 5 console timeout 0 ! class-map  inspection_default match default-inspection-traffic ! !  policy-map type inspect dns preset_dns_map parameters  message-length maximum 512 policy-map global_policy  class inspection_default inspect dns preset_dns map</pre>                                                                                                    |
| <pre>default-group-policy clientgroup ! Associate the group policy "clientgroup" created. tunnel-group sslgroup webvpn-attributes group-alias sslgroup_users enable ! Configure the group alias as sslgroup-users. telnet timeout 5 ssh timeout 5 console timeout 0 ! class-map inspection_default match default-inspection-traffic ! ! policy-map type inspect dns preset_dns_map parameters message-length maximum 512 policy-map global_policy class inspection_default inspect dns preset_dns_map inspect ftp inspect h323 h225 inspect h323 rag inspect</pre>                                                                                                    |
| <pre>default-group-policy clientgroup  ! Associate the group policy "clientgroup" created. tunnel-group sslgroup webvpn-attributes  group-alias sslgroup_users enable  ! Configure the group alias as sslgroup-users. telnet timeout 5 ssh timeout 5 console timeout 0 ! class-map inspection_default match default-inspection-traffic ! ! policy-map type inspect dns preset_dns_map parameters message-length maximum 512 policy-map global_policy class inspection_default inspect dns preset_dns_map inspect ftp inspect h323 h225 inspect h323 ras inspect</pre>                                                                                                    |
| <pre>default-group-policy clientgroup  ! Associate the group policy "clientgroup" created. tunnel-group sslgroup webvpn-attributes  group-alias sslgroup_users enable  ! Configure the group alias as sslgroup-users. telnet timeout 5 ssh timeout 5 console timeout 0 ! class-map inspection_default match default-inspection-traffic ! ! policy-map type inspect dns preset_dns_map parameters message-length maximum 512 policy-map global_policy class inspection_default inspect dns preset_dns_map inspect ftp inspect h323 h225 inspect h323 ras inspect netbios inspect rsh inspect rtsp inspect skinny inspect</pre>                                                                                                    |
| <pre>default-group-policy clientgroup  ! Associate the group policy "clientgroup" created. tunnel-group sslgroup webvpn-attributes  group-alias sslgroup_users enable  ! Configure the group alias as sslgroup-users. telnet timeout 5 ssh timeout 5 console timeout 0 ! class-map inspection_default match default-inspection-traffic ! ! policy-map type inspect dns preset_dns_map parameters message-length maximum 512 policy-map global_policy class inspection_default inspect dns preset_dns_map inspect ftp inspect h323 h225 inspect h323 ras inspect netbios inspect rsh inspect rsp inspect skinny inspect esmtp inspect sqlnet inspect sunrpc inspect tftp inspect</pre>                                                                                                    |
| <pre>default-group-policy clientgroup  ! Associate the group policy "clientgroup" created. tunnel-group sslgroup webvpn-attributes  group-alias sslgroup_users enable  ! Configure the group alias as sslgroup-users. telnet timeout 5 ssh timeout 5 console timeout 0 ! class-map inspection_default match default-inspection-traffic ! ! policy-map type inspect dns preset_dns_map parameters message-length maximum 512 policy-map global_policy class inspection_default inspect dns preset_dns_map inspect ftp inspect h323 h225 inspect h323 ras inspect netbios inspect rsh inspect rsp inspect skinny inspect esmtp inspect sqlnet inspect sunrpc inspect tftp inspect sip inspect xdmcp ! service-policy global policy global</pre>                                                                                                    |
| <pre>default-group-policy clientgroup     ! Associate the group policy "clientgroup" created.     tunnel-group sslgroup webvpn-attributes     group-alias sslgroup_users enable     ! Configure the group alias as sslgroup-users. telnet     timeout 5 ssh timeout 5 console timeout 0 ! class-map     inspection_default match default-inspection-traffic ! !     policy-map type inspect dns preset_dns_map parameters     message-length maximum 512 policy-map global_policy     class inspection_default inspect dns preset_dns_map     inspect ftp inspect h323 h225 inspect h323 ras inspect     netbios inspect rsh inspect rtsp inspect skinny inspect     esmtp inspect sqlnet inspect sunrpc inspect tftp inspect     sip inspect xdmcp ! service-policy global_policy global</pre>                                                                             |
| <pre>default-group-policy clientgroup  ! Associate the group policy "clientgroup" created. tunnel-group sslgroup webvpn-attributes  group-alias sslgroup_users enable  ! Configure the group alias as sslgroup-users. telnet timeout 5 ssh timeout 5 console timeout 0 ! class-map inspection_default match default-inspection-traffic ! ! policy-map type inspect dns preset_dns_map parameters message-length maximum 512 policy-map global_policy class inspection_default inspect dns preset_dns_map inspect ftp inspect h323 h225 inspect h323 ras inspect netbios inspect rsh inspect rtsp inspect skinny inspect esmtp inspect sqlnet inspect sunrpc inspect tftp inspect sip inspect xdmcp ! service-policy global_policy global webvpn</pre>                                                                                                    |
| <pre>default-group-policy clientgroup  ! Associate the group policy "clientgroup" created. tunnel-group sslgroup webvpn-attributes  group-alias sslgroup_users enable  ! Configure the group alias as sslgroup-users. telnet timeout 5 ssh timeout 5 console timeout 0 ! class-map inspection_default match default-inspection-traffic ! ! policy-map type inspect dns preset_dns_map parameters message-length maximum 512 policy-map global_policy class inspection_default inspect dns preset_dns_map inspect ftp inspect h323 h225 inspect h323 ras inspect netbios inspect rsh inspect rtsp inspect skinny inspect esmtp inspect sqlnet inspect sunrpc inspect tftp inspect sip inspect xdmcp ! service-policy global_policy global webvpn enable outside</pre>                                                                                                    |
| <pre>default-group-policy clientgroup ! Associate the group policy "clientgroup" created. tunnel-group sslgroup webvpn-attributes group-alias sslgroup_users enable ! Configure the group alias as sslgroup-users. telnet timeout 5 ssh timeout 5 console timeout 0 ! class-map inspection_default match default-inspection-traffic ! ! policy-map type inspect dns preset_dns_map parameters message-length maximum 512 policy-map global_policy class inspection_default inspect dns preset_dns_map inspect ftp inspect h323 h225 inspect h323 ras inspect netbios inspect rsh inspect rtsp inspect skinny inspect esmtp inspect sqlnet inspect sunrpc inspect tftp inspect sip inspect xdmcp ! service-policy global_policy global webvpn enable outside</pre>                                                                                                    |
| <pre>default-group-policy clientgroup ! Associate the group policy "clientgroup" created. tunnel-group sslgroup webvpn-attributes group-alias sslgroup_users enable ! Configure the group alias as sslgroup-users. telnet timeout 5 ssh timeout 5 console timeout 0 ! class-map inspection_default match default-inspection-traffic ! ! policy-map type inspect dns preset_dns_map parameters message-length maximum 512 policy-map global_policy class inspection_default inspect dns preset_dns_map inspect ftp inspect h323 h225 inspect h323 ras inspect netbios inspect rsh inspect rtsp inspect skinny inspect esmtp inspect sqlnet inspect sunrpc inspect tftp inspect sip inspect xdmcp ! service-policy global_policy global webvpn enable outside ! Enable WebVPN op the outside interface. svc image</pre>                                                       |
| <pre>default-group-policy clientgroup ! Associate the group policy "clientgroup" created. tunnel-group sslgroup webvpn-attributes group-alias sslgroup_users enable ! Configure the group alias as sslgroup-users. telnet timeout 5 ssh timeout 5 console timeout 0 ! class-map inspection_default match default-inspection-traffic ! ! policy-map type inspect dns preset_dns_map parameters message-length maximum 512 policy-map global_policy class inspection_default inspect dns preset_dns_map inspect ftp inspect h323 h225 inspect h323 ras inspect netbios inspect rsh inspect rtsp inspect skinny inspect esmtp inspect sqlnet inspect sunrpc inspect tftp inspect sip inspect xdmcp ! service-policy global_policy global webvpn enable outside ! Enable WebVPN on the outside interface. svc image disk0.(sslalient-vin-1 1 4 179 phz 1</pre>                  |
| <pre>default-group-policy clientgroup  ! Associate the group policy "clientgroup" created.  tunnel-group sslgroup webvpn-attributes  group-alias sslgroup_users enable  ! Configure the group alias as sslgroup-users. telnet  timeout 5 ssh timeout 5 console timeout 0 ! class-map  inspection_default match default-inspection-traffic ! !  policy-map type inspect dns preset_dns_map parameters  message-length maximum 512 policy-map global_policy  class inspection_default inspect dns preset_dns_map  inspect ftp inspect h323 h225 inspect h323 ras inspect  netbios inspect rsh inspect rtsp inspect skinny inspect  esmtp inspect sqlnet inspect sunrpc inspect tftp inspect  sip inspect xdmcp ! service-policy global_policy global  webvpn  enable outside  ! Enable WebVPN on the outside interface. svc image  disk0:/sslclient-win-1.1.4.179.pkg 1</pre> |
| <pre>default-group-policy clientgroup  ! Associate the group policy "clientgroup" created.  tunnel-group sslgroup webvpn-attributes  group-alias sslgroup_users enable  ! Configure the group alias as sslgroup-users. telnet  timeout 5 ssh timeout 5 console timeout 0 ! class-map  inspection_default match default-inspection-traffic ! !  policy-map type inspect dns preset_dns_map parameters  message-length maximum 512 policy-map global_policy  class inspection_default inspect dns preset_dns_map  inspect ftp inspect h323 h225 inspect h323 ras inspect  netbios inspect rsh inspect rtsp inspect skinny inspect  sip inspect sqlnet inspect sunrpc inspect tftp inspect  sip inspect xdmcp ! service-policy global_policy global  webvpn  enable outside  ! Enable WebVPN on the outside interface. svc image  disk0:/sslclient-win-1.1.4.179.pkg 1</pre>   |

-- Enable the security appliance to download !--- SVC

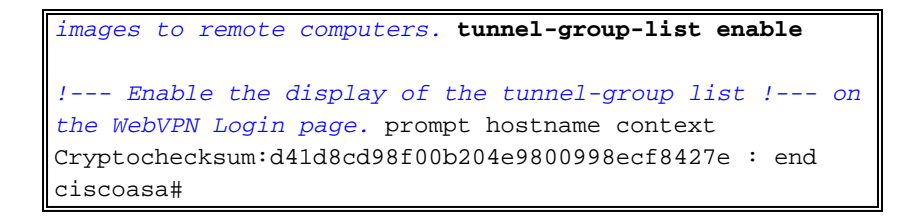

#### Establezca la Conexión VPN SSL con el SVC

Siga estos pasos para establecer una conexión VPN SSL con el ASA.

1. Escriba la dirección URL o IP de la interfaz WebVPN del ASA en el explorador Web en el formato que se muestra.

| https://url                                                                                  |                                          |        |
|----------------------------------------------------------------------------------------------|------------------------------------------|--------|
| 0                                                                                            |                                          |        |
| https:// <ip address="" of="" t<="" th=""><th>ne ASA WebVPN interface&gt;</th><th></th></ip> | ne ASA WebVPN interface>                 |        |
| Sin Site Man Service - Microso                                                               |                                          |        |
| File Edit View Payorites 1                                                                   | ools Hep                                 |        |
| 🔇 Back 🔹 🕥 🗉 🚺                                                                               | 🖞 🏠 🔎 Search 🤺 Favorites 🤣 🎯 - 璗 🔜 🖄     |        |
| Address 🙆 https://172.16.1.1/+w                                                              | vebvpn+/index.html                       |        |
| CISCO STSTENS                                                                                | N Service                                |        |
|                                                                                              | Login                                    |        |
|                                                                                              | Please enter your username and password. |        |
|                                                                                              |                                          |        |
|                                                                                              |                                          |        |
|                                                                                              | PASSWORD:                                |        |
|                                                                                              | GROUP: sslgroup_users                    |        |
|                                                                                              | Login Clear                              |        |
|                                                                                              |                                          |        |
|                                                                                              |                                          |        |
|                                                                                              |                                          |        |
|                                                                                              |                                          |        |
|                                                                                              |                                          |        |
|                                                                                              |                                          |        |
|                                                                                              |                                          |        |
|                                                                                              |                                          |        |
|                                                                                              |                                          |        |
| - Dono                                                                                       |                                          | A a to |
|                                                                                              |                                          |        |

2. Introduzca su nombre de usuario y contraseña y, a continuación, elija su grupo respectivo en la lista desplegable como se

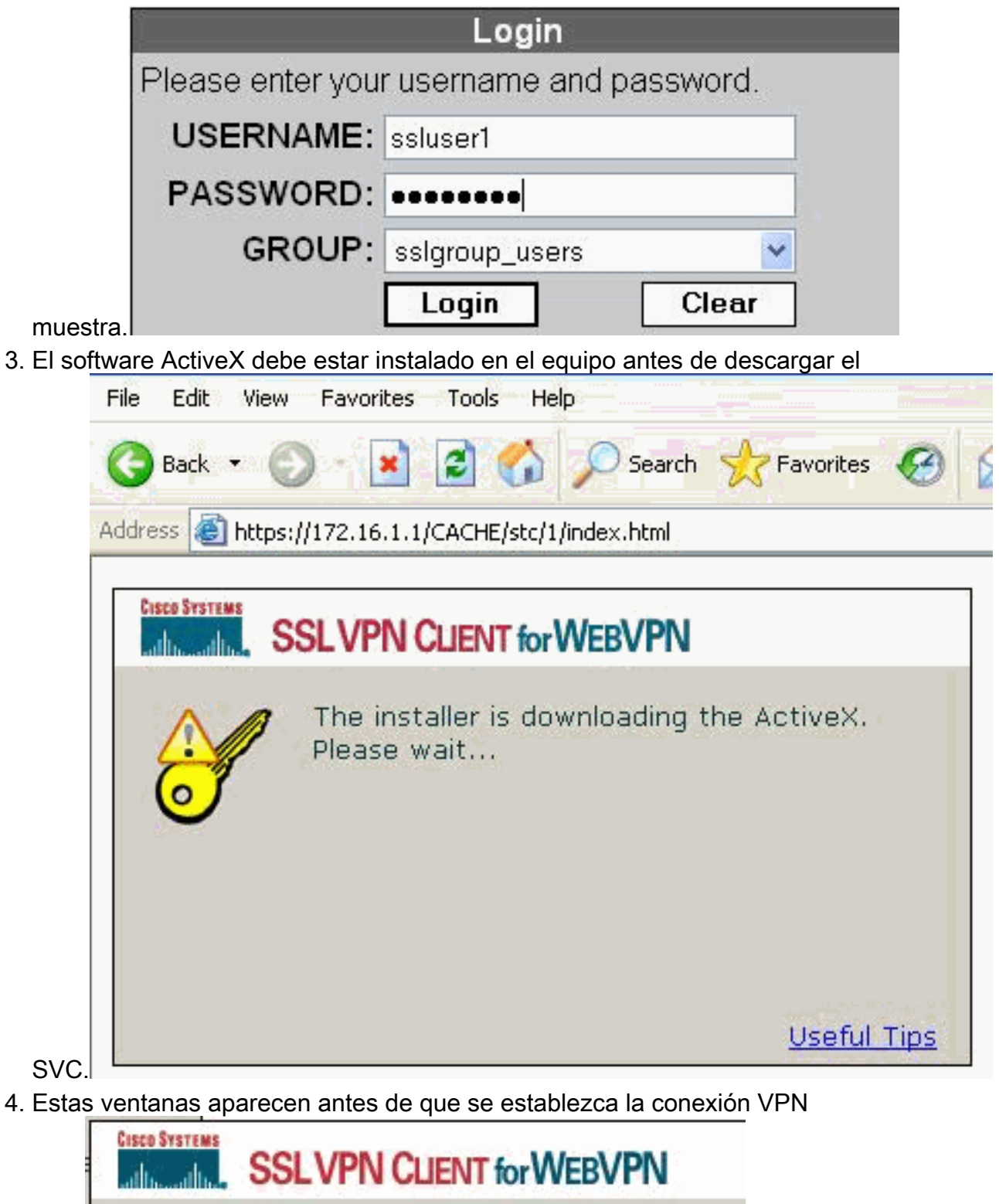

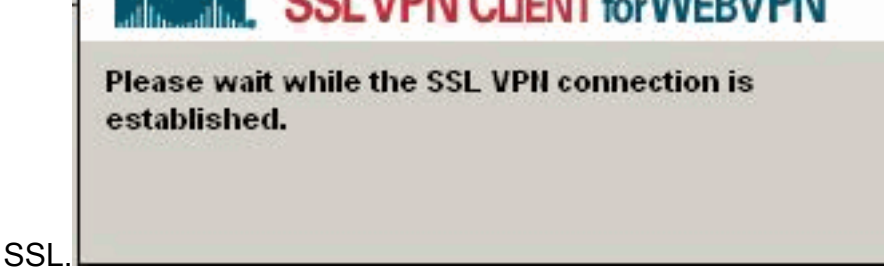

5. Puede obtener estas ventanas una vez establecida la

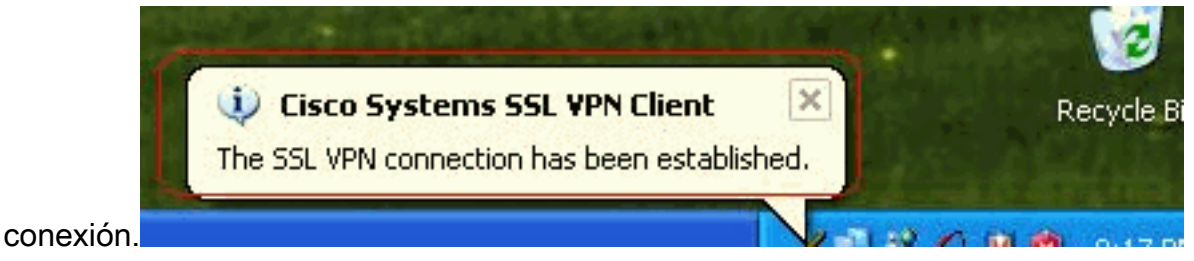

6. Haga clic en la tecla amarilla que aparece en la barra de tareas del equipo. Aparecen estas ventanas que proporcionan información sobre la conexión SSL. Por ejemplo, 192.168.10.1 es la IP asignada para la dirección IP del cliente y del servidor es 172.16.1.1, la tunelización dividida está habilitada, y así

| atistics Route D | etails About |                    |            |
|------------------|--------------|--------------------|------------|
| ddress Informal  | ion          | SSL Information    |            |
| Server:          | 172.16.1.1   | Cipher:            | 3DES SHA-1 |
| Client:          | 192.168.10.1 | Version:           | TLSv1      |
| ytes             |              | Transport Informal | tion       |
| Sent:            | 2887         | Local LAN:         | Disabled   |
| Received:        | 940          | Split Tunneling:   | Enabled    |
| ames             |              | Connection Inform  | ation      |
| Sent:            | 35           | Time:              | 00:00:24   |
| Received:        | 12           |                    |            |

puede verificar la red segura que será cifrada por SSL, la lista de red se descarga de la lista de acceso de túnel dividido configurada en ASA.En este ejemplo, SSL VPN Client asegura el acceso a 10.77.241.128/24 mientras que el resto del tráfico no está cifrado y no se envía a través del

| 1             | Cisco System                             | ns SSL VPN Client                                     | £                                           | X                          |
|---------------|------------------------------------------|-------------------------------------------------------|---------------------------------------------|----------------------------|
| C             | alling alling SS                         | LVPN CLIENT F                                         | or WEBVPN                                   |                            |
|               | Statistics Bou                           | te Details About                                      |                                             |                            |
|               | Local LAN F                              | loutes                                                | Secure Routes                               |                            |
|               | Network                                  | Subnet Mask                                           | Network<br>10.77.241.128                    | Subnet Mask<br>255.255.255 |
| <i>9</i> .    |                                          | Close                                                 | Disconnect                                  |                            |
| únel.         | o Systems SS                             | L VPN Client                                          |                                             | 6                          |
| Cisco Svs     | SSLV                                     | N CLIENT for W                                        | ebvpn                                       |                            |
| Statis        | stics   Route Del                        | ails (About)                                          |                                             |                            |
| Cit           | SCO SYSTEMS                              | SSL VPN CLIE<br>for WEBVPN                            | ENT<br>Versio                               | n 1.1.4.179                |
| C             |                                          | Create a full<br>anywhere ar                          | y secure connenytime                        | now.                       |
| © Co          | opyright 2004-200                        | 6 Cisco Systems, Inc. A                               | ll rights reserved. Cisco, Ci               | sco Systems                |
| and<br>its at | the Cisco System<br>filiates in the Unit | s Logo are registered tra<br>ed States and certain ot | ademarks of Cisco Systems<br>her countries. | , Inc. and/or              |
|               |                                          | Close                                                 | Disconnect                                  |                            |

# **Verificación**

Use esta sección para confirmar que su configuración funciona correctamente.

La herramienta Output Interpreter Tool (clientes registrados solamente) (OIT) soporta ciertos comandos show. Utilice la OIT para ver un análisis del resultado del comando show.

• show webvpn svc: muestra las imágenes SVC almacenadas en la memoria flash ASA. ciscoasa#show webvpn svc

```
1. disk0:/sslclient-win-1.1.4.179.pkg 1
CISCO STC win2k+ 1.0.0
1,1,4,179
Fri 01/18/2008 15:19:49.43
```

- 1 SSL VPN Client(s) installed
- show vpn-sessiondb svc: muestra la información acerca de las conexiones SSL actuales.

Session Type: SVC

```
: ssluser1
Username
Index
           : 1
Assigned IP : 192.168.10.1 Public IP : 192.168.1.1
Protocol : svc
                                Encryption : 3DES
Hashing
          : SHA1
Bytes Tx : 131813
                                Bytes Rx : 5082
Client Type : Mozilla/4.0 (compatible; MSIE 6.0; Windows NT 5.1; SV1)
Client Ver : Cisco Systems SSL VPN Client 1, 1, 4, 179
Group Policy : clientgroup
Tunnel Group : sslgroup
Login Time : 12:38:47 UTC Mon Mar 17 2008
Duration : 0h:00m:53s
Filter Name :
```

• show webvpn group-alias: muestra el alias configurado para varios grupos. ciscoasa#show webvpn group-alias

Tunnel Group: sslgroup Group Alias: sslgroup\_users enabled

 En ASDM, elija Monitoring > VPN > VPN Statistics > Sessions para conocer las sesiones WebVPN actuales en el

| VPN Connection Graphs | Sessions             |                                                                                                    |                          |                                       |              |                        |                     |
|-----------------------|----------------------|----------------------------------------------------------------------------------------------------|--------------------------|---------------------------------------|--------------|------------------------|---------------------|
| PSec Turnels          | Remote<br>Access     | LAN-to-LAN                                                                                                    | WebVPN                   | SSL VPN Client                        | E-mail Proxy | Total                  | Total<br>Cumulative |
| Crypto Statistics     | 0<br>Filter By: Web  | O<br>VPN                                                                                                    | 1<br>Al Sessions         | 0                                     | 0            | 1 Fiter                | 2                   |
| NAC Session Summe     | Usernam<br>IP Addres | e Gr<br>Se Tu                                                                                                    | oup Policy<br>nnel Group | Protocol<br>Encryption                | 1            | Login Time<br>Duration | Detai               |
| Protocol Statistics   |                      | and the second second se |                          | A A A A A A A A A A A A A A A A A A A | 08.40.51     | UTC TRUMP 20           |                     |

### **Troubleshoot**

En esta sección encontrará información que puede utilizar para solucionar problemas de configuración.

1. vpn-sessiondb logoff name <username>: comando que se usa para finalizar la sesión SSL

VPN para el nombre de usuario.

```
ciscoasa#vpn-sessiondb logoff name ssluser1
Called vpn_remove_uauIth: success!
webvpn_svc_np_tear_down: no ACL
NFO: Number of sessions with name "ssluser1" logged off : 1
```

De forma similar, puede utilizar el comando **vpn-sessiondb logoff svc para finalizar las** sesiones SVC.

2. Nota: Si la PC pasa al modo de espera o hibernación, la conexión SSL VPN puede terminar.

```
webvpn_rx_data_cstp
webvpn_rx_data_cstp: got message
SVC message: t/s=5/16: Client PC is going into suspend mode (Sleep, Hibernate, etc)
Called vpn_remove_uauth: success!
webvpn_svc_np_tear_down: no ACL
```

ciscoasa#**show vpn-sessiondb svc** INFO: There are presently no active sessions

 debug webvpn svc <1-255>: proporciona los eventos webvpn en tiempo real para establecer la sesión.

Ciscoasa#debug webvpn svc 7

```
ATTR_CISCO_AV_PAIR: got SVC ACL: -1
webvpn_rx_data_tunnel_connect
CSTP state = HEADER_PROCESSING
http_parse_cstp_method()
...input: 'CONNECT /CSCOSSLC/tunnel HTTP/1.1'
webvpn_cstp_parse_request_field()
...input: 'Host: 172.16.1.1'
Processing CSTP header line: 'Host: 172.16.1.1'
webvpn_cstp_parse_request_field()
... input: 'User-Agent: Cisco Systems SSL VPN Client 1, 1, 4, 179'
Processing CSTP header line: 'User-Agent: Cisco Systems SSL VPN Client 1, 1, 4,
179'
Setting user-agent to: 'Cisco Systems SSL VPN Client 1, 1, 4, 179'
webvpn_cstp_parse_request_field()
...input: 'X-CSTP-Version: 1'
Processing CSTP header line: 'X-CSTP-Version: 1'
Setting version to '1'
webvpn_cstp_parse_request_field()
...input: 'X-CSTP-Hostname: tacweb'
Processing CSTP header line: 'X-CSTP-Hostname: tacweb'
Setting hostname to: 'tacweb'
webvpn_cstp_parse_request_field()
...input: 'X-CSTP-Accept-Encoding: deflate;q=1.0'
Processing CSTP header line: 'X-CSTP-Accept-Encoding: deflate;q=1.0'
webvpn_cstp_parse_request_field()
...input: 'Cookie: webvpn=16885952@10@1205757506@D4886D33FBF1CF236DB5E8BE70B1486
D5BC554D2'
Processing CSTP header line: 'Cookie: webvpn=16885952@10@1205757506@D4886D33FBF1
CF236DB5E8BE70B1486D5BC554D2'
Found WebVPN cookie: 'webvpn=16885952@10@1205757506@D4886D33FBF1CF236DB5E8BE70B1
486D5BC554D2'
WebVPN Cookie: 'webvpn=16885952@10@1205757506@D4886D33FBF1CF236DB5E8BE70B1486D5B
C554D2'
Validating address: 0.0.0.0
CSTP state = WAIT_FOR_ADDRESS
webvpn_cstp_accept_address: 192.168.10.1/0.0.0.0
CSTP state = HAVE_ADDRESS
No subnetmask... must calculate it
```

SVC: NP setup
webvpn\_svc\_np\_setup
SVC ACL Name: NULL
SVC ACL ID: -1
SVC ACL ID: -1
vpn\_put\_uauth success!
SVC: adding to sessmgmt
SVC: Sending response
CSTP state = CONNECTED

4. En ASDM, elija Monitoring > Logging > Real-time Log Viewer > View para ver los eventos en tiempo real. Este ejemplo muestra información sobre la sesión entre el SVC 192.168.10.1 y el Webserver 10.2.2.2 en Internet a través de ASA

| iter | By:              | •                | Filter Stoschil Find                                                                                                    |
|------|------------------|------------------|----------------------------------------------------------------------------------------------------|
| D    | Source IP        | Destination P    | Description                                                                                                    |
|      | 192.168.10.255   |                  | No trainstation group found for udp are outside:192/168.10.1/138 dist inside:192.168.10.255/138                                  |
|      | 10.77.244,193    |                  | No translation group found for udp site outside:192,168,18.1/I 027 dst inside:10.77 244.193/63                                   |
| _    | 10.77.244;393    |                  | No transistion group found for usp and outside:192.168.10.1/1028 dat inside:10.77.244.193/63                                     |
| ~    | 192.168.10.1     | 10.2.2.2         | Bult inbound TCP connection 1902 for outside:192.168.10.1/1100 (172.16.1.5/1025) to outside:10.2.2.2/80 (10.2.2.2/80) (soluser1) |
|      | 192.168.10.1     | 172.16.1.5       | Built dynamic TCP translation from outside 192.168.10.1/1100 to outside:172.16.1.5/1025                                          |
| _    | 192,166.10.255   |                  | No transistion group found for udp arc outside 192.168.10.1/138 dat inside:192.168.10.255/138                                    |
|      | 10.77.244.198    |                  | No translation group found for udp and outside 192/168/10.1/1027 dist-inside/10/27/.244/193/53                                   |
|      | 10:77.244.193    |                  | No translation group found for udp. and outside 197.168 10.1/1028 dst-inside:10.77.244.193/53                                    |
| ۹ľ   | 10.77.244.193    |                  | No transiellon group found for ude arc outside 192.168.10.1/1027 dat Inside:10.77.244.193/53                                     |
| 2le  | ase select a sys | log entry to see | the explanation                                                                                                    |

## Información Relacionada

- Soporte de producto de Cisco 5500 Series Adaptive Security Appliance
- ASA/PIX: Ejemplo de Configuración Cómo habilitar la Tunelización Dividida para los Clientes
   VPN en ASA
- Ejemplo de Configuración Router Permite que los Clientes VPN se Conecten a IPsec e Internet con Tunelización Dividida
- Ejemplo de Configuración de PIX/ASA 7.x y VPN Client para Public Internet VPN en un Solo Sentido
- Ejemplo de Configuración de SSL VPN Client (SVC) en ASA con ASDM
- Soporte Técnico y Documentación Cisco Systems